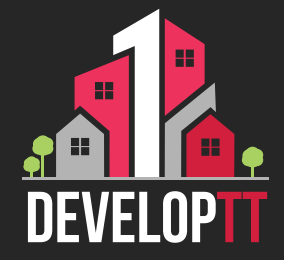

## Updated Registration Process APPLICANT

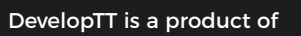

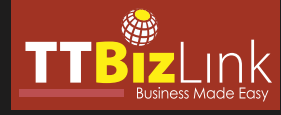

The DevelopTT services are accessed with TTBizLink credentials. If you do not have a TTBizLink account, follow the steps detailed in the TTBizLink User Guide 'How to Sign Up for a Personal TTBizLink Account'.

STEP

STEP

STEP

STEP

To register a TTBizLink Company/Business account, follow the steps detailed in the TTBizLink User Guide 'How to Register Your Organisation for a TTBizLink Account'. To add members to your Organisation, follow the steps detailed in the User Guide 'How to Manage Organisations Under Your TTBizLink Account'.

To grant the members of your Organisation access to the Company/Business DevelopTT account, complete and email the DevelopTT Registration Form -Company/Business Member to support@developtt.gov.tt.

To log into the DevelopTT platform as an Individual or Company/ Business applicant, go to developtt.gov.tt/ttacps\_appl.

If a member no longer requires access to the Company/Business DevelopTT account, please complete and email the DevelopTT De-Registration Form to support@developtt.gov.